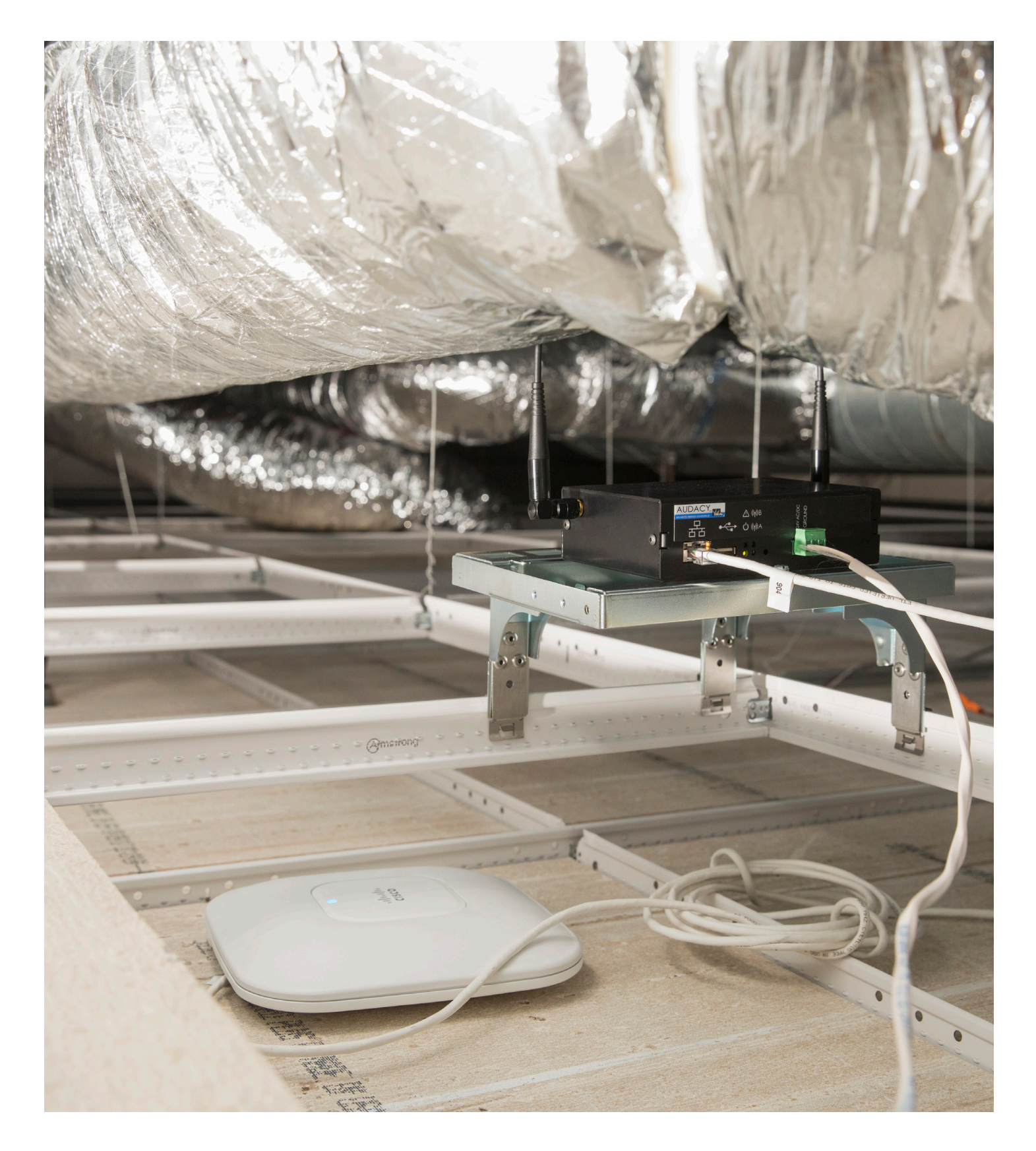

ADDING AUDACY HVAC **TEMPERATURE SENSORS TO** NIAGARA BAS 2019

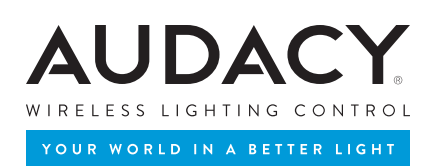

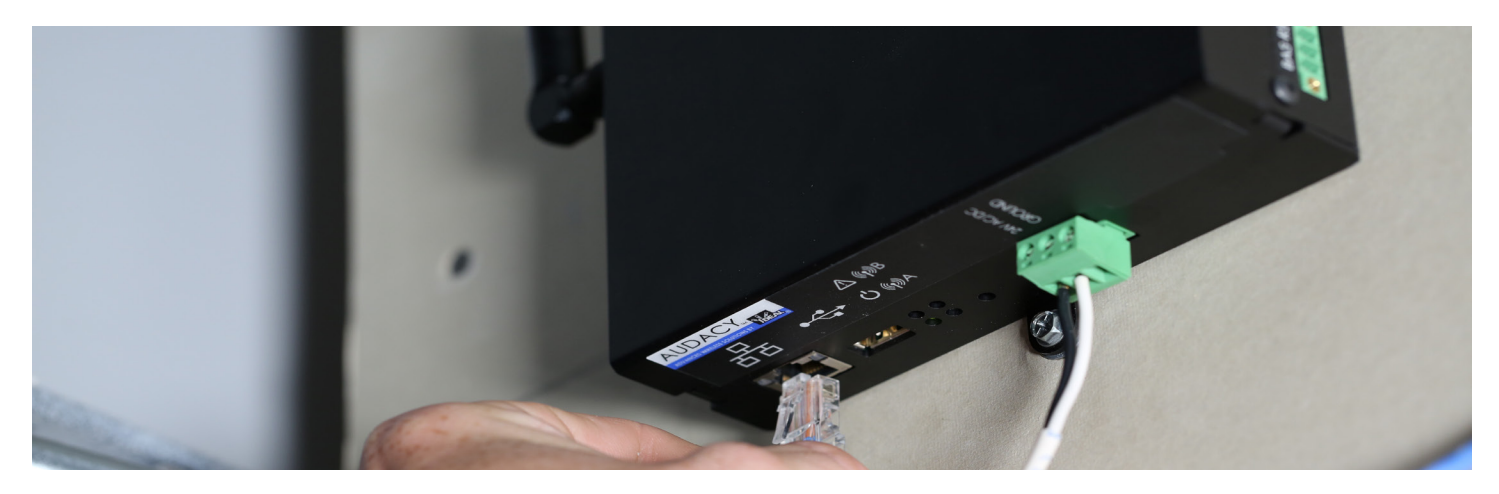

# TABLE OF CONTENTS

| COMPATIBILITY                                         | Pg. 2              |
|-------------------------------------------------------|--------------------|
| Audacy System<br>Niagara EC-Net 4 (Version 4.6.96.28) | . <del>8</del> . – |
| MODULE INSTALLATION                                   | Pg. 2              |
|                                                       | 5                  |
| LICENSING                                             | Pg. 3              |
|                                                       | 0                  |
| USAGE                                                 | Pg. 4-5            |
| Pre-Configuration Requirements                        |                    |
| Configuration                                         |                    |
| Troubleshooting                                       |                    |
|                                                       |                    |
| COMPONENT GUIDE                                       | Pg. 6-10           |
| Network (BAUDACYNETWORK)                              | 0                  |
| Properties                                            |                    |
| Actions                                               |                    |
| Gateway (BAUDACYGAIEWAY) Properties                   |                    |
| Actions                                               |                    |
| Audacy Room (BAUDACYROOM)                             |                    |
| Properties                                            |                    |
| Actions                                               |                    |
| Audacy Point Extensions (BAUDACYPROXYEXT)             |                    |
| Properties                                            |                    |
|                                                       |                    |

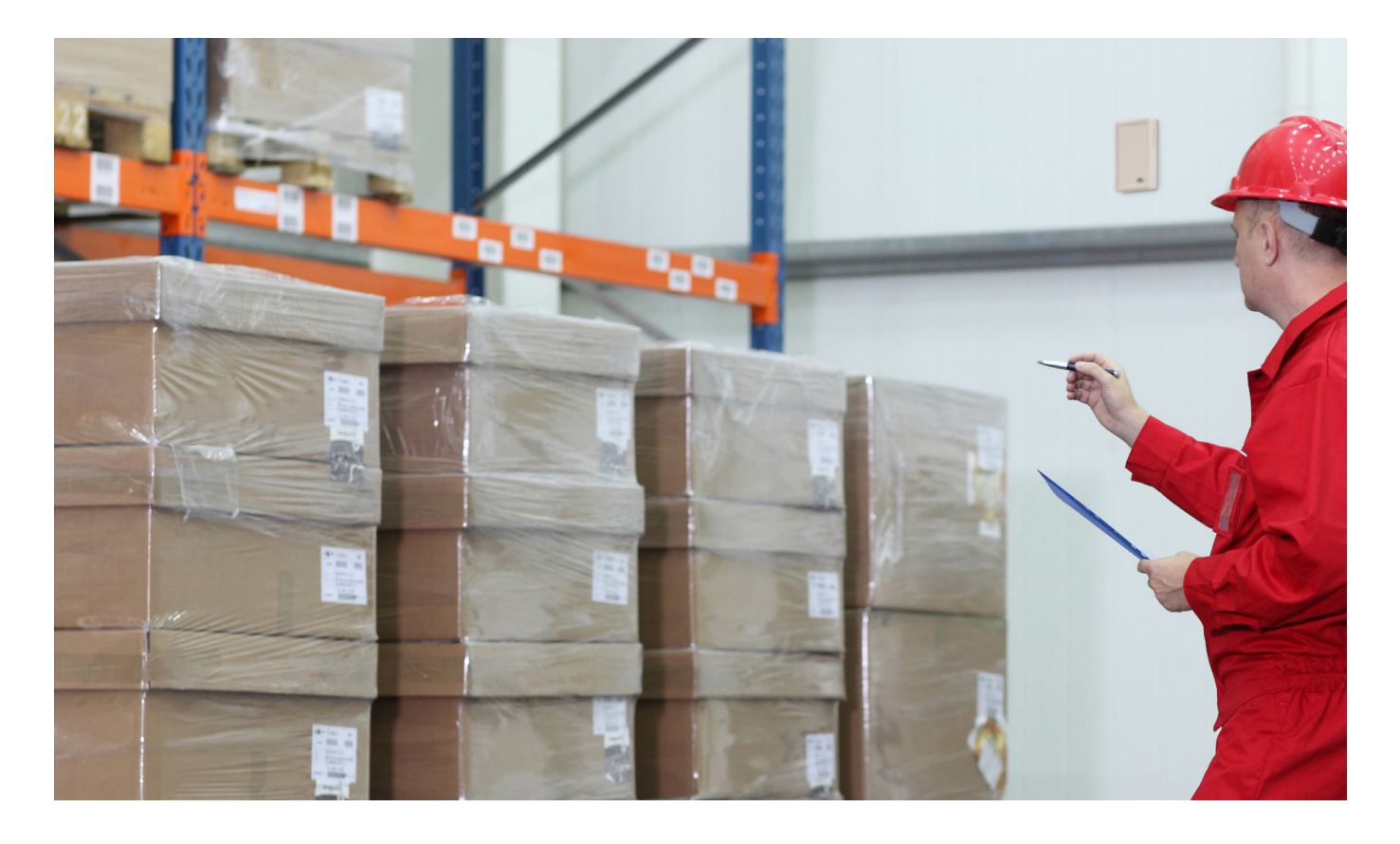

NOTE: THESE INSTRUCTIONS ARE FOR ADDING AN AUDACY® SYSTEM GATEWAY TO A NIAGARA EC-NET 4 (VERSION 4.6.96.28) BUILDING AUTOMATION SYSTEM TO CONTROL AUDACY HVAC TEMPERATURE SENSORS (58-N-1201-T, -THD, -TX2, - CO2, -CO2THD). IF YOU ARE USING ANY OTHER AUDACY SYSTEM PRODUCTS OR ANY OTHER VERSION OF NIAGARA, THESE INSTRUCTIONS WILL NOT BE VALID.

# PRE-INSTALLATION SYSTEM REQUIREMENTS

Windows Operating System 7, 8, or 10

Linux Operating System CentOS, Ubuntu

\*This installation is not supported on Mac Operating Systems.

## PRODUCT REQUIREMENTS

Audacy Gateway (GW1100) software release 1.4.8

HVAC Temperature Sensor (58-N-1201-T, -TX2), HVAC Temperature/Humidity Sensor (58-N-1201-THD) or C02 Sensor

(58-N-1201-C02, -C02THD)

Niagara Building Automation System software EC-Net 4 (Version 4.6.96.28)

\*Niagara software must be purchased either directly from Niagara or through a channel partner prior to installation. Software is not available for purchase with the Audacy system or pre-packaged within the Audacy Gateway.

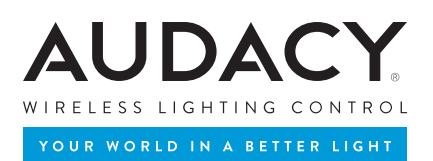

www.tridium.com/en/partner-channels/purchase-niagara

# 1. AUDACY GATEWAY COMPATIBILITY

The driver is compatible with Audacy Gateway software release 1.4.8.

# 2. NIAGARA VERSION 4 COMPATIBILITY

On Niagara 4, there are two modules. Both will execute on all 4.n.nnn versions of Niagara:

- audacy-rt.jar This is required on both stations and engineering tools (Workbench).
- **audacy-wb.jar** This is the user interface and is required on the engineering tool (Workbench). If any views (property sheets, managers) of the driver will be accessed through a browser, then this should be installed on the station as well.

# 3. MODULE INSTALLATION

Install **Audacy-rt.jar** and **Audacy-wb.jar** on the computer where Niagara 4 engineering tool (Workbench) will be run. To install, place a copy of the files in the modules directory of your Niagara 4 installation.

#### modu Date modified Name Type Size Shar A Quick access 2/3/2019 5:04 PM Executable Jar File 136 K 🍰 audacy-rt → Ý 📕 → This PC → Downloads → audacy-niagara-0.0.5 → niagara-modules Desktop 2/3/2019 5:04 PM Executable Jar File i audacy-wb 22 K Downloads Name Date modified Size Type docAnalytics-doc 10/9/2018 9:00 AM Executable Jar File 11,295 A Quick access 🛃 audacy-rt Documents 2/3/2019 5:04 PM 136 KE Executable Jar File analytics-lib-ux 10/9/2018 8:57 AM Executable Jar File 42 K Desktop 2/3/2019 5:04 PM Pictures audacy-wb Executable Jar File analytics-ux 10/9/2018 8:57 AM Executable Jar File 770 K Downloads 10/9/2018 8:57 AM Executable Jar File 103 1 docDeveloperAnalytics-doc audacy-niagara- \* 1 Documents docSourceAnalytics-doc 10/9/2018 8:57 AM Executable Jar File 46 1 modules Pictures analytics-wb 10/9/2018 8:57 AM Executable Jar File 211 h Music audacy-niagara-0.0 analytics-rt 10/9/2018 8:57 AM Executable Jar File 662 K Copy the jar files into Niagara modules folder Saved Picture modules 8/6/2018 7:36 PM imicros-wb **Executable Jar File** 31 K Music ConeDrive icros-ux 8/6/2018 7:36 PM Executable Jar File 27 K Saved Pictures icros-rt 8/6/2018 7:36 PM Executable Jar File 170 1 This PC 🔬 knxnetlp-wb 8/6/2018 7:35 PM Executable Jar File 346 K ConeDrive Network & knxnetlp-rt 8/6/2018 7:35 PM Executable Jar File 411 1 This PC docOpcUa-doc 8/3/2018 4:02 PM Executable Jar File 1,306 K Executable Jar File Network i opcUaCore-rt 8/3/2018 4:02 PM 4,238 K apcUaServer-rt 8/3/2018 4:02 PM Executable Jar File 128 opcUaServer-wb 8/3/2018 4-02 PM Executable lar File 34 K docMatt-doc 8/3/2018 4:02 PM Executable Jar File 1,286 K 140 K a opcUaClient-rt 8/3/2018 4:02 PM Executable Jar File 2 items selected 157 KB 639 items

This is typically C:\Niagara\Niagara-4.n.nnn\modules.

Install the modules on the target station. Using a Niagara 4 Workbench where the modules have already been installed, connect to the station's platform service. Go to the Software Manager and install **Audacy-rt** and optionally **Audacy-wb** (if any views of the driver will be accessed with a browser).

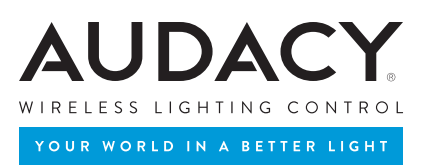

# 4. STATION CREATION

Use the New Station Wizard to create a new station (if one doesn't exist).

Note: Every station needs a license from Niagara. So, with single license installation only, one station can be actively running at any

given time.

| Distech Controls EC-Net 4 Pra                |                                                       | - 0 X     |
|----------------------------------------------|-------------------------------------------------------|-----------|
| File Edit Search Bookmarks Tools Window Help |                                                       |           |
|                                              |                                                       |           |
|                                              |                                                       |           |
| - Nav                                        | My Host : CORP-AUDACY1.idlcorp.net (AudacyGW)         | 7 objects |
| 😫 O 🗵 🕄 My Network                           | Name Description                                      |           |
| Strain Corp. AudacyGW (AudacyGW)             | C My File System The machines local file system       |           |
| New Parties Wand                             | O My Modules Modules installed on machine             |           |
|                                              | & My Spy Used to view diagnostics information         |           |
| New Station Wizard                           | A MyTools Used access tool trees                      |           |
| Station Name                                 | © memory                                              |           |
|                                              | ar Platform Daemon TLS session to a Niagara platform  |           |
| Station Directory                            | # Station (AudacyGW) Fox session to a Niagara station |           |
| Station Templater                            |                                                       |           |
| Name Vendor Version C                        |                                                       |           |
| NewControllerStation.ntpl Tridium 1.2        | Create a new station using New Station Wizard         |           |
| NewSupervisorStationLinux.ntpl Tridium 1.3   |                                                       |           |
| NewSupervisorStationWindows.ntpl Tridium 1.3 |                                                       |           |
|                                              |                                                       |           |
|                                              |                                                       |           |
|                                              |                                                       |           |
| 4 Back ▶ Next ✓ Finish X Cancel              |                                                       |           |
|                                              |                                                       |           |
|                                              |                                                       |           |

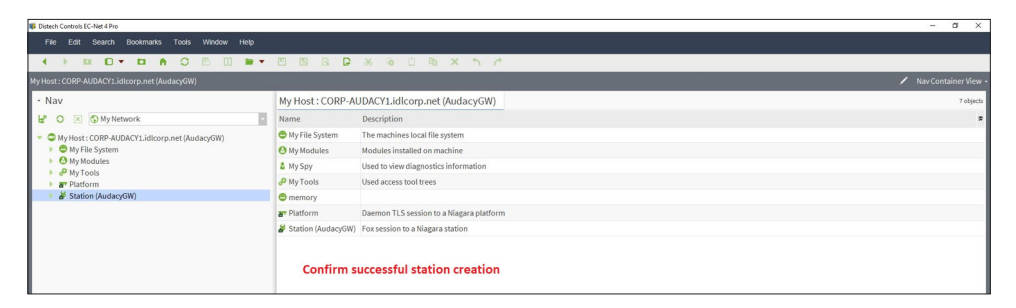

| Bistech Controls EC-Net 4 Pro                                                                                                    |                                                                                                    | - 0            |
|----------------------------------------------------------------------------------------------------|----------------------------------------------------------------------------------------------------|----------------|
| File Edit Search Bookmarks Tools Window Help                                                                                                    |                                                                                                    | Q Quick Search |
|                                                                                                    |                                                                                                    |                |
| My Host : CORP-AUDACY1.idlcorp.net (AudacyGW) Station (Audacy                                                                                                    |                                                                                                    |                |
| - Nov  - Nov  - Olymerski (00 / httenue): - Olymerski (00 / httenue): - Olymerski (00 | Property Sheet Oring Station Station New Audacyor Station New Audacyor Station New Audacyor Station Property Others Differ Container Others Differ Container View Station Property | Sheet          |
| History                                                                                                    |                                                                                                    |                |

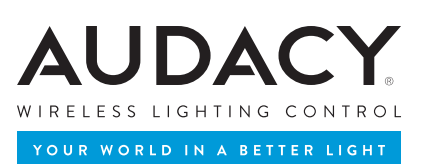

# 5. LICENSING

The Audacy Network must be licensed. Licensing is managed on the property sheet of the network object. The following

properties are related to licensing.

| Distech Controls EC-Net 4 Pro                                                                                                    |                               |                                                          | - 0 ×                                                   |
|----------------------------------------------------------------------------------------------------|-------------------------------|----------------------------------------------------------|---------------------------------------------------------|
| File Edit Search Bookmarks Tools Window H                                                                                                    |                               |                                                          | Q Quick Search                                          |
|                                                                                                    |                               |                                                          |                                                         |
|                                                                                                    |                               |                                                          |                                                         |
|                                                                                                    |                               |                                                          | AK Property Sheet •                                     |
| - Nav                                                                                                    | Property Sheet                |                                                          |                                                         |
|                                                                                                    | C Drivers / Drivers Container | 2                                                        |                                                         |
| E O 🗵 🕥 My Network                                                                                                    | Drivers (Driver Container     | r)<br>again Naturali                                     |                                                         |
| Subsection of the section of the | - O tudes the work In         | agaia network                                            |                                                         |
| My File System                                                                                                    | ChaldacyNetWork In            | valid License Key (rault,down)                           |                                                         |
| My Modules                                                                                                    | Status                        | (fault, down)                                            |                                                         |
| d <sup>2</sup> My Tools                                                                                                    | Cin Enabled                   | 🕒 true 🔽                                                 |                                                         |
| Ar Platform     Ardap GW                                                                                                    | Fault Cause                   | Invalid License Key                                      |                                                         |
| A darm                                                                                                    | Health                        | Fail [null]                                              |                                                         |
| - O Config                                                                                                    | Alarm Source Info             | Alarm Source Info                                        |                                                         |
| Ø Services                                                                                                    | Monitor                       | Ping Monitor                                             |                                                         |
| <ul> <li>O Drivers</li> </ul>                                                                                                    | About                         | Module: audacy-rt [Version: 0.0.5]                       |                                                         |
| NiagaraNetwork                                                                                                    | Product Code                  | WIN-F4E9-B74F-6539-B6D4:AUDACY                           |                                                         |
| AudacyNetwork                                                                                                    | License Key                   |                                                          |                                                         |
| Char Eller                                                                                                    |                               |                                                          |                                                         |
| Fill Hierarchy                                                                                                    | Obtain and e                  | nter License Key from                                    |                                                         |
| History                                                                                                    | Ideal Industri                | ies by providing Product Code                            |                                                         |
|                                                                                                    | idear maastri                 | ies by providing rioduct code                            |                                                         |
|                                                                                                    |                               | Distech Controls EC-Net 4 Pro                            |                                                         |
|                                                                                                    |                               | Ello Edil Posteb Bookmarker Toole                        | Mindow Hale                                             |
|                                                                                                    |                               | The Lon Search Dookilarks 1008                           | THE WAY THE P                                           |
|                                                                                                    |                               | () D D T D A O                                           |                                                         |
|                                                                                                    |                               |                                                          |                                                         |
| Palette                                                                                                    | 8                             | My Host : CORP-AUDACY1.idlcorp.net (AudacyGW             |                                                         |
| 🖿 🕅 🖣 audacy                                                                                                    | 8                             | • Nav                                                    | Property Sheet                                          |
|                                                                                                    |                               |                                                          | Toperty steel                                           |
| O AudacyNetwork                                                                                                    |                               | ピ 🖸 🗵 🕲 My Network                                       | Drivers (Driver Container)                              |
| A funingPosicy                                                                                                    |                               | <ul> <li>MyHort: CORP.AUDACY1 idlcorp.pet (Au</li> </ul> | NiagaraNetwork Niagara Network                          |
| Audars Gatewarfolder                                                                                                    |                               | My File Sustan                                           | <ul> <li>O AudacyNetwork (ok)</li> </ul>                |
| AudacyRoom                                                                                                    |                               | My Modular                                               | Status (ok)                                             |
| O AudacyRoomFolder                                                                                                    |                               | A My Toole                                               | Enabled The T                                           |
| Ell AudacyPointFolder                                                                                                    |                               | Platform                                                 |                                                         |
|                                                                                                    |                               | Station (AudacyGW)                                       | Fault Cause                                             |
|                                                                                                    |                               | Alarm                                                    | Health Ok [07-Feb-19 2:47 PM CST]                       |
|                                                                                                    |                               | <ul> <li>Onfig</li> </ul>                                | Down 😑 false                                            |
|                                                                                                    |                               | ) @ Services                                             | Pe Alarm Calco                                          |
|                                                                                                    |                               | <ul> <li>O Drivers</li> </ul>                            | Marm and                                                |
|                                                                                                    |                               | NiagaraNetwork                                           | Last Ok Time 07-Feb-2019 02:47 PM CST                   |
|                                                                                                    |                               | AudacyNetwork                                            | 🐚 Last Fail Time 🛛 null                                 |
|                                                                                                    |                               | > O Apps                                                 | 📔 Last Fail Cause                                       |
|                                                                                                    |                               | Eles                                                     | Alarm Source Info                                       |
|                                                                                                    |                               | Hierarchy                                                | Nonitor Bing Monitor                                    |
|                                                                                                    |                               | History                                                  |                                                         |
|                                                                                                    |                               |                                                          | Module: audacy-rt [Version: 0.0.5]                      |
|                                                                                                    |                               |                                                          | Product Code wIN-F4E9-B74F-6539-B6D4: AUDACY            |
|                                                                                                    |                               |                                                          | Cicense Key                                             |
|                                                                                                    |                               |                                                          |                                                         |
|                                                                                                    |                               |                                                          |                                                         |
|                                                                                                    |                               |                                                          | Confirm Status is (ok) after License Key has been added |
|                                                                                                    |                               |                                                          | commin status is jong arter License Key has been added  |
|                                                                                                    |                               | Palette                                                  | 2                                                       |
|                                                                                                    |                               | m (2) (2) (5 and an                                      |                                                         |
|                                                                                                    |                               | - 🗠 ඵ 🛢 audacy                                           | M                                                       |
|                                                                                                    |                               | AudacyNetwork                                            |                                                         |
|                                                                                                    |                               | X TuningPolicy                                           |                                                         |
|                                                                                                    |                               | AudacyGateway                                            |                                                         |
|                                                                                                    |                               | AudacyGatewayFolder                                      |                                                         |
|                                                                                                    |                               | I AudacyRoom                                             |                                                         |
|                                                                                                    |                               | AudacyRoomFolder                                         |                                                         |
|                                                                                                    |                               | AudacyPointFolder                                        |                                                         |
|                                                                                                    |                               |                                                          | C Refresh                                               |
|                                                                                                    |                               |                                                          |                                                         |

- **Product Code** Automatically generated by the driver and is used to generate a license key.
- License Key Where the key generated for the product code must be entered.

Use CTRL+C to copy the value of the "Product Code" property that is automatically generated. Send the product code to your Audacy System representative They will respond with a text string for you to enter in the "License Key" property. If the license key is correct, the network status will change to {ok} and normal driver usage may proceed without restarting the station.

# The exact text of the product code and license key are critical. Please try not to send screen shots as it increases the chances for errors. Highlight the text, copy it using CTRL-C and paste into an email.

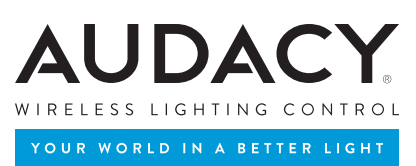

#### NOTE: AN AUDACY GATEWAY CAN BE MANAGED EITHER BY NIAGARA OR BY THE AUDACY SYSTEM CLOUD

INTERFACE AT ANY GIVEN TIME. ATTEMPTS TO MANAGE THE AUDACY GATEWAY SIMULTANEOUSLY VIA BOTH

PLATFORMS WILL RESULT IN PERFORMANCE ISSUES.

# 6. APPLICATION DIRECTOR

The Application Director needs to be started if it is not already running.

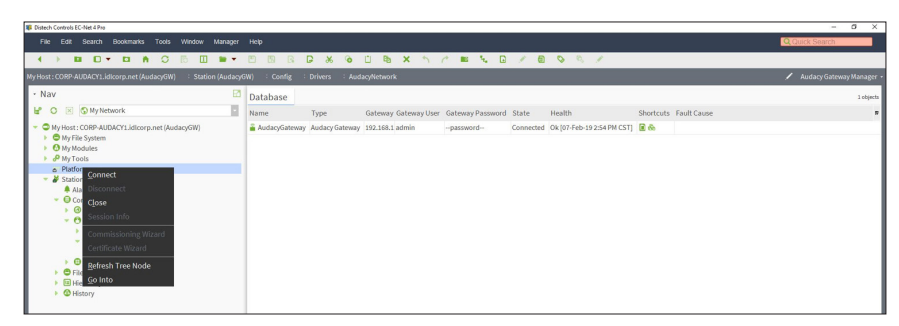

| Bistech Controls EC-Net 4 Pro                                                                                                    |                         |                                                                            | - 6 ×                  |
|----------------------------------------------------------------------------------------------------|-------------------------|----------------------------------------------------------------------------|------------------------|
| File Edit Search Bookmarks Tools Window Help                                                                                                    |                         |                                                                            |                        |
|                                                                                                    |                         |                                                                            |                        |
| My Host : CORP-AUDACY1.idlcorp.net (AudacyGW) - Platform                                                                                                    |                         |                                                                            | 🖌 Nav Container View - |
| • Nav                                                                                                    | Platform                |                                                                            | 8 objects              |
| 😫 🔘 🗵 🚯 My Network                                                                                                    | Name                    | Description                                                                |                        |
| Structure Corp-AUDACY1.idlcorp.net (AudacyGW)                                                                                                    | Application Director    | Control applications and access console output                             |                        |
| My File System                                                                                                    | Certificate Management  | Manage X.509 Certificates and Host Exemptions.                             |                        |
| My Modules                                                                                                    | O Lexicon Installer     | Install lexicons to support additional languages                           |                        |
| Platform                                                                                                    | O License Manager       | Manage licenses and certificates                                           |                        |
| <ul> <li>Station (AudacyGW)</li> </ul>                                                                                                    | Platform Administration | Update the platform daemon's port or credentials, or set its date and time |                        |
| Alarm                                                                                                    | Station Copier          | Transfer stations to and from the remote host                              |                        |
| <ul> <li>Ø Services</li> </ul>                                                                                                    | C TCP/IP Configuration  | Manage the host's TCP/IP settings                                          |                        |
| <ul> <li>O Drivers</li> </ul>                                                                                                    | Remote File System      | The remote host's file system                                              |                        |
| Characteristic and the second second se | Connect to Plat         | form                                                                       |                        |

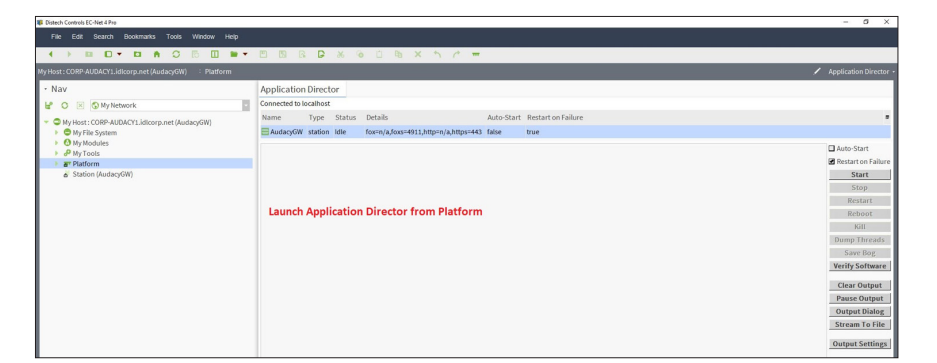

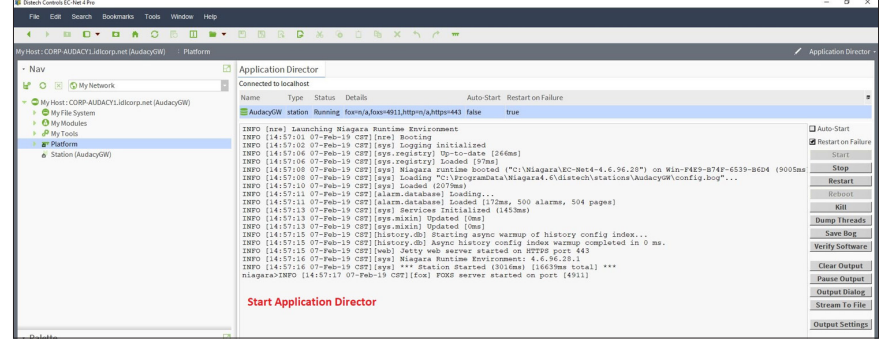

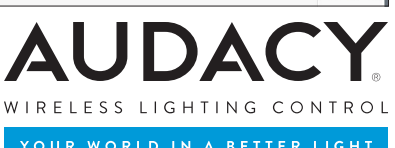

# 7. USAGE

### PRE-CONFIGURATION REQUIREMENTS

Before installing and configuring the driver, the following items will be needed.

- Audacy Gateway IP address
- Gateway user account and password for the driver to use

#### CONFIGURATION

- 1. Install the module. See the installation section of this document.
- 2. Open the Audacy palette and add an Audacy Network under the /Drivers node of your station.

| Bistech Controls EC-Net 4 Pro                                                                                                    |                 |                                              | - 0 ×             |
|----------------------------------------------------------------------------------------------------|-----------------|----------------------------------------------|-------------------|
|                                                                                                    |                 |                                              | Q Quick Search    |
|                                                                                                    | - ED ED R       | D & O D B X h /                              |                   |
| My Host : CORP-AUDACY1.idlcorp.net (AudacyGW) Station (Auda                                                                                                    |                 |                                              | 🖌 Station Summary |
| - Nav                                                                                                    | 3 Station (Aud  | acyGW)                                       | 6 objects         |
| ピ 🔿 🗵 🔇 My Network                                                                                                    | Name D          | escription                                   |                   |
| State of the second second | 🐥 Alarm A       | larm Database                                |                   |
| My File System                                                                                                    | ⊖ Config T      | he station configuration database            |                   |
| My Modules                                                                                                    | C Files F       | le System accessed over Fox session          |                   |
| e Platform                                                                                                    | & Spy D         | iagnostics information for remote VM         |                   |
| Station (AudacyGW)                                                                                                    | Hierarchy H     | ierarchy views of remote station             |                   |
|                                                                                                    | History H       | istory database                              |                   |
|                                                                                                    | Summon P        |                                              | Veloci            |
|                                                                                                    | Summary Pr      | openes                                       | ar open           |
|                                                                                                    | Property        | Value                                        |                   |
| Palette                                                                                                    | Station Name    | Audacyow                                     |                   |
|                                                                                                    | Host            | /10.5.140.88                                 |                   |
|                                                                                                    | Product         | Workstation                                  |                   |
|                                                                                                    | Hort Id         | Min. EADI. 074E-6010. DID4                   |                   |
|                                                                                                    | Niagara Version | 46.96.28.1                                   |                   |
|                                                                                                    | Java Version    | Java HotSpot/TMI 64-Bit Server VM 25.172-b11 |                   |
|                                                                                                    | OS Version      | amd64 Windows 10 10.0                        |                   |
|                                                                                                    |                 |                                              |                   |

|                                                                                                    |                     |                                                                                                    | Q Quick Sear |
|----------------------------------------------------------------------------------------------------|---------------------|----------------------------------------------------------------------------------------------------|--------------|
| • • • • •                                                                                                    |                     | ■• □ □ □ □ <b>□</b> × ○ □ ● × ↑ /                                                                                                    |              |
| Host: CORP-AUDACY1.idlcorp.net (                                                                                                    | AudacyGW) : Station | (AudacyGW) : Config                                                                                                    | / AX         |
| Nav     My Host: COBP-AUDACYLidio     My Host: COBP-AUDACYLidio     My Host: COBP-AUDACYLidio     My File System     My File System     My Tools     # Platform     # Station (Audacy6W)     ▲ Alarm     @ Config     # Platform     @ Config     # Platform     # Config | orp.net (AudacyGW)  | Property Steet     Coning (Station)     System     System     System     System     Service Cataliane     OrganguarWetwork Nigman Niteronk     Organ audoacy Modulu in the Palette |              |
| <ul> <li>Orivers</li> <li>Apps</li> <li>Files</li> <li>Hierarchy</li> <li>History</li> </ul>                                                                                                    | Select one or more  | X palettes to open, or just start typing: Browse                                                                                                    |              |
| 0.1.0                                                                                                    | Module              | Description #                                                                                                    |              |
| - raiette                                                                                                    | audacy              | Audacy Driver                                                                                                    |              |
|                                                                                                    |                     |                                                                                                    |              |

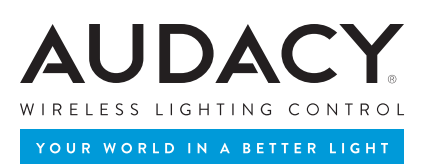

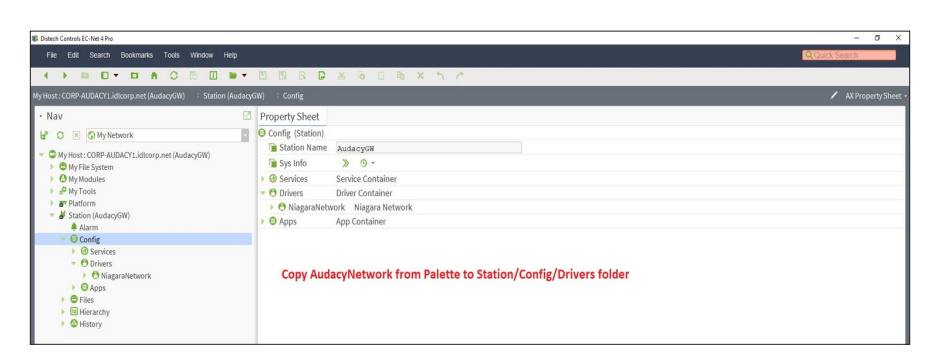

| Bistech Controls EC-Net 4 Pro                                                                                                    |                                                                                                    | – 5 X                 |
|----------------------------------------------------------------------------------------------------|----------------------------------------------------------------------------------------------------|-----------------------|
| File Edit Search Bookmarks Tools Window Help                                                                                                    |                                                                                                    | Q Quick Search        |
|                                                                                                    | B B B & G D B X h A                                                                                                    |                       |
| My Host : CORP-AUDACY1.idlcorp.met (AudacyGW) Station (Audacy                                                                                    | W) : Config                                                                                                    | 🖌 AX Property Sheet • |
| Nav     My Network     My Host: CORP-AUDACYL AldraryDet     My File System     My File System     My File System                                 | Property Sheet © Config Station ( in Station Name Station Name Station |                       |
| A My Tools     Arr Platform     Station (AudacyGW)     Alarm     Gonfig                                                                          | <ul> <li>O Drivers Driver Container</li> <li>→ O XingaraNetwork</li> <li>NagaraNetwork</li> <li>App Container</li> </ul>                                                                                                    |                       |
| O Services     O Nagaraleterork     O Nagaraleterork     O Nagaraleterork     O Files     O Files     O Files     O History     O History     OK | ×<br>canot ]                                                                                                    |                       |

- 3. Go to the property sheet of the network object and configure the license. See the licensing section of this document.
- Double-click the network object to view the Gateway manager. Click the New button to add an Audacy Gateway object.

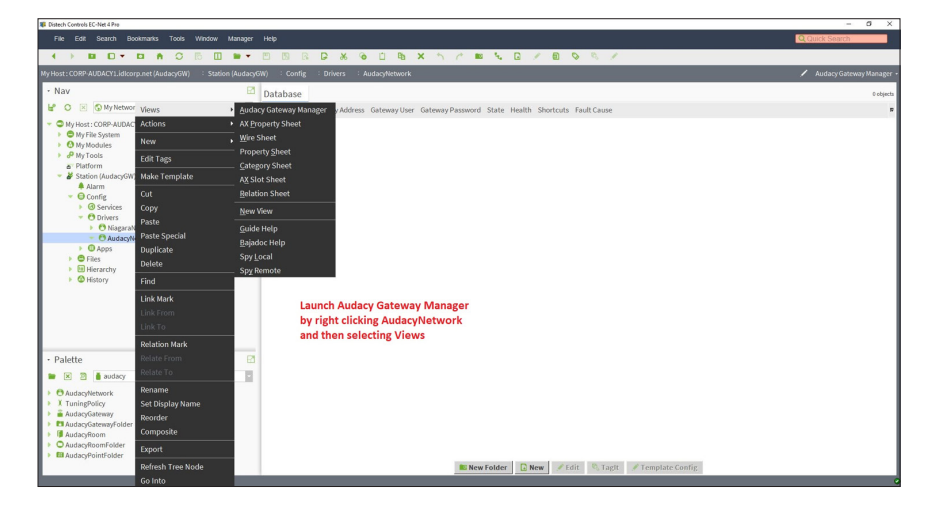

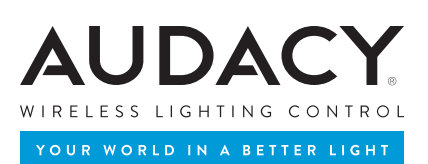

- 5. Configure the Gateway Address, User and Password properties of the Gateway object.
- 6. Double click on "points" to discover and add rooms in the room manager view.
- 7. Double click on room objects to discover and add points in the point manager view.

| Distech Controls EC-Net 4 Pro                                                                                                    |                                                                                                    | — 0 X.         |
|----------------------------------------------------------------------------------------------------|----------------------------------------------------------------------------------------------------|----------------|
| File Edit Search Bookmarks Tools Window Manager                                                                                                    |                                                                                                    | Q Quick Search |
|                                                                                                    |                                                                                                    |                |
|                                                                                                    |                                                                                                    |                |
| • Nav                                                                                                    | Database                                                                                                    | 0 objects      |
| ピ O 🗵 🔇 My Network                                                                                                    | Name Type Gateway Address Gateway User Gateway Password State Health Shortcuts Fault Cause                                                                                                    |                |
| <ul> <li>The Section Constraints (Constraint)</li> <li>The Section Constraint (Autoracy)(III)</li> <li>The Section Constraint (Autoracy)(III)</li> <li>A large (Constraint)</li> <li>A constraint (Autoracy)(III)</li> <li>A constraint (Autoracy)(III)</li> <li>A constraint (Autoracy)(III)</li> <li>A constraint (Autoracy)(III)</li> <li>A constraint (Autoracy)(III)</li> <li>A constraint (Autoracy)(III)</li> <li>A constraint (Autoracy)(IIII)</li> <li>A constraint (Autoracy)(IIII)</li> <li>A constraint (Autoracy)(IIII)</li> <li>A constraint (Autoracy)(IIII)</li> <li>A constraint (Autoracy)(IIII)</li> <li>A constraint (Autoracy)(IIII)</li> <li>A constraint (Autoracy)(IIII)</li> <li>A constraint (Autoracy)(IIIII)</li> </ul> | Imme         X           Imme         Type           Gateway/Address         Gateway/Address           Imme         Type           Imme         Type |                |

| Istech Controls EC-Net 4 Pro                                                                                                    |                                                                                       | – o ×                      |
|----------------------------------------------------------------------------------------------------|---------------------------------------------------------------------------------------|----------------------------|
| File Edit Search Bookmarks Tools Window Manager                                                                                                    |                                                                                       | Q Quick Search             |
|                                                                                                    | □□□□▼★◎□■×∧/■~□/■◇◇                                                                   |                            |
| My Host : CORP-AUDACY1.idlcorp.net (AudacyGW) + 3 Station (AudacyG                                                                                                    | W) : Config : Drivers : AudacyNetwork                                                 | 🖌 Audacy Gateway Manager 🔸 |
| - Nav                                                                                                    | Database                                                                              | 1 objects                  |
| ピ O 🗵 🕼 My Network                                                                                                    | Name Type Gateway Gateway User Gateway Password State Health Shortcuts Fault Cause    |                            |
| <ul> <li>My Host: CORP-AUDACY1.idicorp.net (AudacyGW)</li> </ul>                                                                                                    | 🚡 AudacyGateway 240 Audacy Gateway 192.168.1: admin password Connected Ok (07-Feb 🖪 🗞 |                            |
| <ul> <li>0 by Notacias</li> <li>P # y Tools</li> <li>P # Tatlom</li> <li>8 tacion (Metro/W)</li> <li>8 tacion</li> <li>9 Stacion (Metro/W)</li> <li>9 Stacion</li> <li>9 Stacion</li> <li>9 Divisor</li> <li>9 Ostacion</li> <li>9 Ostacion</li> <li></li></ul> | Confirm successful connectivity from Niagara to the gateway that was added            |                            |
|                                                                                                    |                                                                                       |                            |

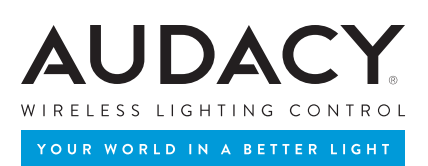

# 8. TROUBLESHOOTING

#### ALL ISSUES

- Verify the network is licensed. If unlicensed it will be in fault and the fault cause will say Unlicensed.
- Verify the module version is the latest.
- Check application director for errors.
  - Set the Audacy log to finest to see more details on application director.
- As a last resort, you can unhide and enable "Debug Requests" and "Debug Responses" on the slot sheet of a Gateway object to see actual messaging on application director.

#### CANNOT CONNECT TO AN AUDACY GATEWAY

- First go through "All Issues"
- Check the Fault Cause of the Gateway object.
- Under the Health property of the Gateway, check Last Fail Cause.
- Try pinging the Gateway from a PC on the same network. If that fails it probably means the address is wrong or the Gateway is down. If the Gateway is down, contact your Audacy System representative.

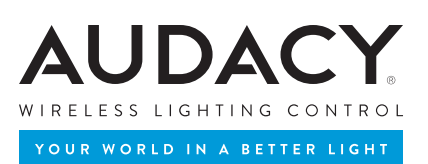

# 9. COMPONENT GUIDE

This section documents the properties and actions of the major driver components involved in this installation.

#### AUDACY NETWORK (BAUDACYNETWORK)

This is the root node of the driver. It represents a tree of Audacy Gateway objects. It manages licensing, threads of execution and the ping monitor.

#### Properties

- Enabled Set to false to disable the entire driver.
- Monitor The ping monitor is used to send a health check message to each Gateway. It is also used to establish connections to unconnected Gateways, consider this the retry rate.
- About Driver information.
- Product Code Required by licensing to generate the License Key. See the licensing section of this document.
- License Key Required to unlock this driver. See the licensing section of this document.

#### Actions

- Enable Enables the driver for all Gateway connections.
- Disable Disables the driver for all Gateway connections.
- Reconnect Disconnects all Gateways and then reconnects.

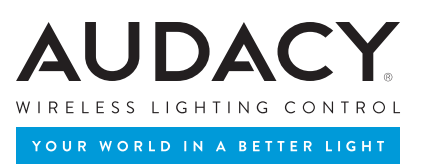

#### AUDACY GATEWAY (BAUDACYGATEWAY)

This is a Gateway object in the Niagara framework, it represents a connection to an AudacyGateway.

#### Properties

- Enabled Set to false to disable communications.
- State The connection state of the Gateway object.
- Gateway Address URL or IP address of the Gateway.
- Gateway User/Password User account and password for Gateway user authentication.
- Poll Changes Rate Polling interval for changes of value. Set to 0 to disable.
- Poll All Rate Polling interval to refresh all points. Set to 0 to disable.
- Error Flags Any error codes sent by the Gateway.
- Mac Mac address of the Gateway.
- Version Gateway version.
- Serial Serial number of the Gateway.
- Message Queue Messages are sent serially to prevent overloading the Gateway, this provides information about the various queue sizes.
- Points Standard Niagara point device extension.

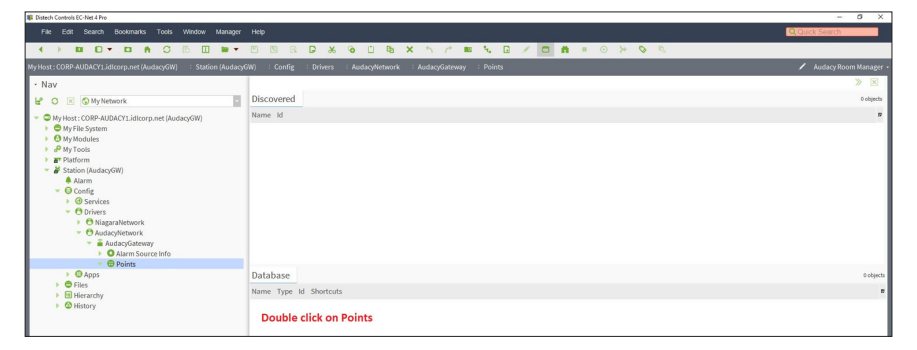

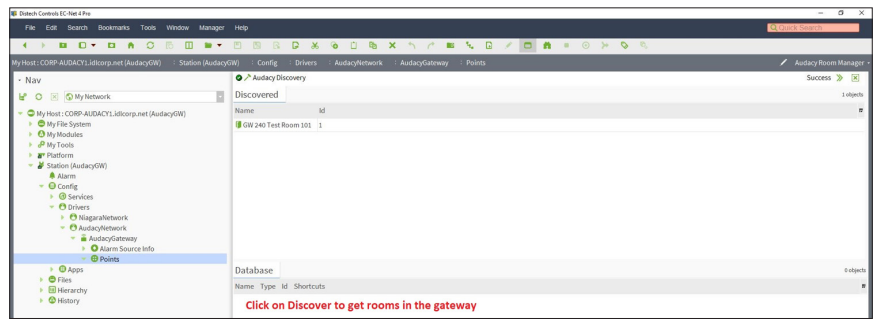

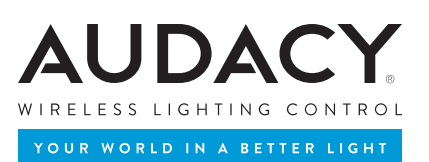

#### Actions

- Ping Sends a health check message to the Audacy System.
- Enable/Disable Enables when disabled, disables when enabled.
- Reconnect Closes the existing connection and establishes a new one.
- Create Sensor On Gateway Creates a sensor on the Gateway but does not add corresponding points in

Niagara.

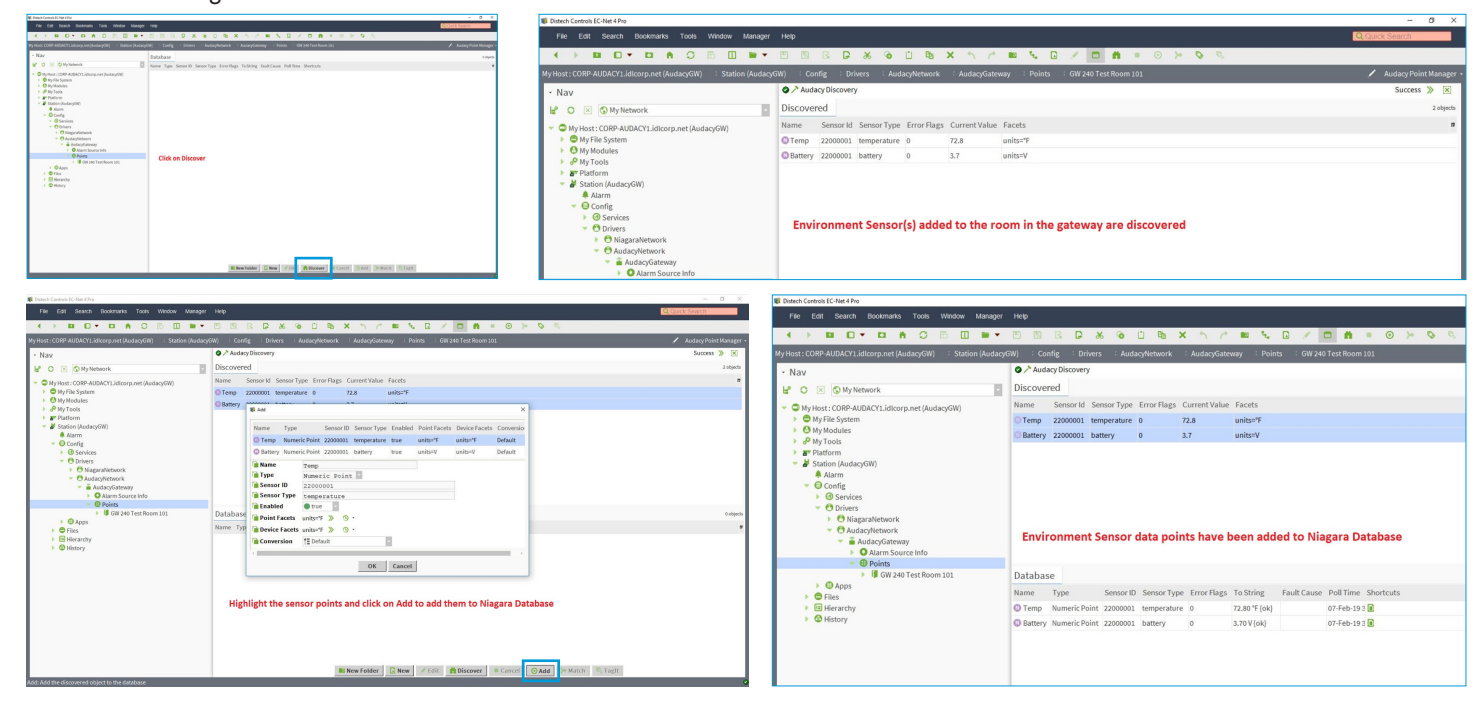

 Delete Sensor on Gateway – Deletes a sensor on the Gateway but does not remove its points from the station database.

ualabase

• Create Room On Gateway - Creates a room on the Gateway but does not add a corresponding object in

Niagara.

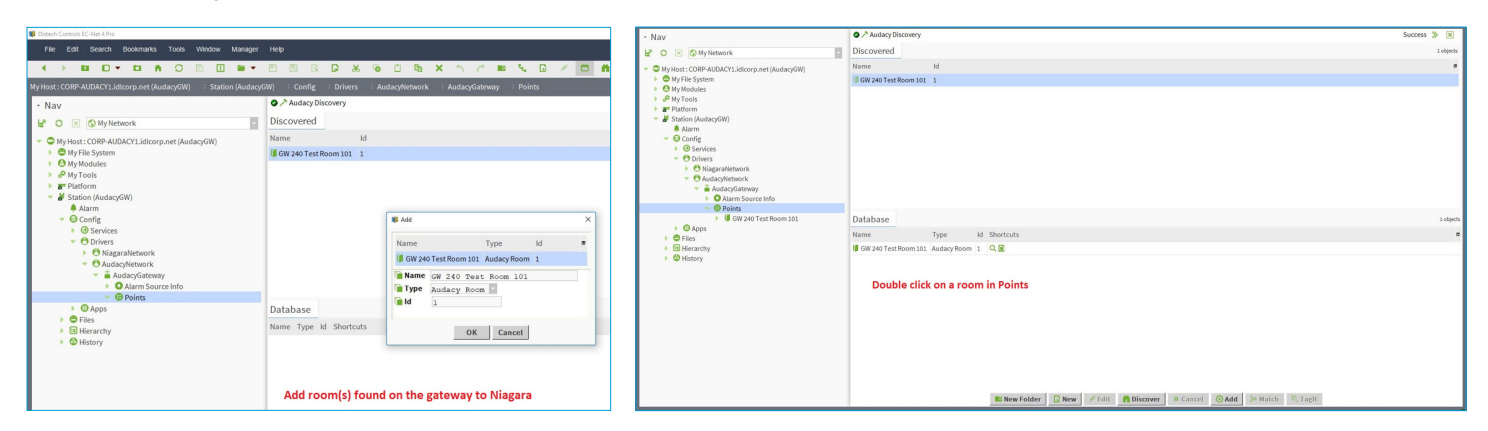

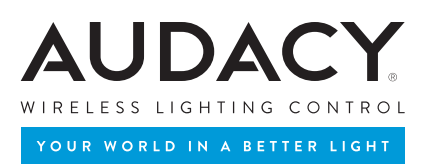

- Delete Room on Gateway Deletes a room on the Gateway but does not remove it from the station database.
- Poll All Refresh every point.
- Poll Changes Poll for changes of value.

#### AUDACY ROOM (BAUDACYROOM)

This object represents a room on the Gateway and will be the parent of all sensor points associated with the room.

#### Properties

• Id - Room ID

#### Actions

- Poll Poll all points associated within the room.
- Create Sensor On Gateway Creates a sensor on the Gateway but does not add corresponding points in Niagara.
- Delete Sensor on Gateway Deletes a sensor on the Gateway but does not remove its points from the station database.
- Delete Room on Gateway Deletes a room on the Gateway as well as the station database.

#### AUDACY POINT EXTENSIONS (BAUDACYPROXYEXT)

These are the "Proxy Ext" properties on points that represent sensor values on the Gateway.

#### Properties

- Sensor Id Sensor address.
- Sensor Type What this value represents.
- Error Flags Any error codes sent by the Gateway.

#### Actions

- Poll Poll all points associated within the room.
- Delete Sensor on Gateway Deletes a sensor on the Gateway but does not remove its points from the station database.

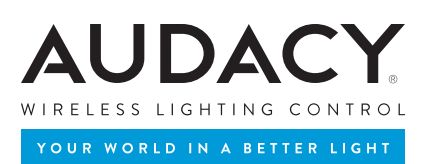

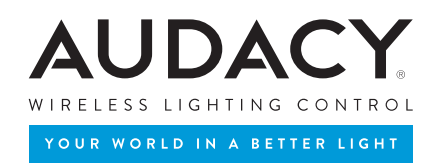

A DIVISION OF 😻 Ideal industries, inc.

1375 Park Avenue, Sycamore, IL 60178, USA (800) 273-9989 www.audacywireless.com

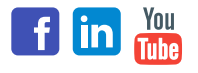